# Isporuka dokumenata

Opcija *Isporuka dokumenata* namijenjena je za slanje dokumenata s elektroničkim pečatom na e-mail nosioca dokumenta (studenta koji je diplomirao).

Opcija se sastoji od tri pod opcije (kartice):

- Neposlani dokumenti lokalne evidencije
- Dokumenti u redu za isporuku
- Neuspješno isporučeni dokumenti

Hodogram procesa je sljedeći:

- 1. u kartici *Neposlani dokumenti lokalne evidencije* nalaze se dokumenti koji su prebačeni iz opcije Do kumenti za el. pečatiranje. Dokument je moguće preuzeti ili poslati nosiocu.
- 2. u kartici Dokumenti u redu za isporuku prikazuju se dokumenti koji su poslani nosiocu
- 3. u kartici *Neuspješno isporučeni dokumenti* nalaze se dokumenti koji iz nekog razloga nisu mogli biti isporučeni nosiocu dokumenta.

#### Na ovoj stranici

- Neposlani dokumenti lokalne evidencije
  - Preuzmi dokument
     Pošalji dokument
    - nosiocu
    - nosiocu
- Dokumenti u redu za isporukuNeuspješno isporučeni dokumenti

# Neposlani dokumenti lokalne evidencije

Dokumente je moguće odabrati postavljanjem kvačice u polju Odabrano ili Odaberi sve u slučaju kada se želi odabrati sve generirane dokumente.

| EDiplome                                                                                        | doc. Siniša Ćos<br>30.01.2024. 13:1 | sić<br>5                                                    |                 |                 |            |                                                                             |                                                        | Preuzmi dokument 🗸                                             | Pošalji do   | kument nosiocu |
|-------------------------------------------------------------------------------------------------|-------------------------------------|-------------------------------------------------------------|-----------------|-----------------|------------|-----------------------------------------------------------------------------|--------------------------------------------------------|----------------------------------------------------------------|--------------|----------------|
| <ul> <li>Početna</li> <li>Generirani dokumenti</li> <li>Dokumenti za el. pečatiranje</li> </ul> | Neposlani d<br>Prikaži 10           | lokumenti lokalne evidencije<br>rezultata<br><b>Vrijeme</b> | 9 Dokumenti u r | edu za isporuku | Neuspješno | isporučeni dokumenti                                                        |                                                        | 1                                                              | retraži      |                |
| 🗟 Isporuka dokumenata                                                                           | Redni 🗍<br>broj                     | postavljanja 🔶                                              | Student         | ¢<br>E-mail     |            | \$<br>Studij                                                                | Status                                                 | Tip dokumenta                                                  | ∲ ∲<br>Jezik | Odaberi<br>sve |
| ⊡ Lokalna evidencija<br>D= Odjava                                                               | 1                                   | 28.12.2023. 17:36                                           |                 |                 |            | Francuski jezik i književnost (10),<br>Portugalski jezik i književnost (27) | 7 - el. pečatiran<br>dokument u lokalnoj<br>evidenciji | 32 - Diploma i svjedodžba<br>(tiskani i digitalni oblik)       | engleski     |                |
|                                                                                                 | 2                                   | 28.12.2023. 17:36                                           |                 |                 |            | Francuski jezik i književnost (10),<br>Portugalski jezik i književnost (27) | 7 - el. pečatiran<br>dokument u lokalnoj<br>evidenciji | 32 - Diploma i svjedodžba<br>(tiskani i digitalni oblik)       | hrvatski     |                |
|                                                                                                 | з                                   | 18.12.2023. 13:20                                           |                 | 1               |            | Kroatistika (20)                                                            | 7 - el. pečatiran<br>dokument u lokalnoj<br>evidenciji | 33 - Dopunska isprava o<br>studiju (tiskani i digitalni oblik) | hrvatski     |                |
|                                                                                                 | 4                                   | 22.01.2024. 14:05                                           |                 |                 |            | Anglistikaa (1), Kroatistika (21)                                           | 7 - el. pečatiran<br>dokument u lokalnoj<br>evidenciji | 32 - Diploma i svjedodžba<br>(tiskani i digitalni oblik)       | hrvatski     |                |
|                                                                                                 | Prikaz 1 do 4 r                     | rezultata od 4 ukupno                                       |                 |                 |            |                                                                             |                                                        |                                                                |              | < 1 >          |

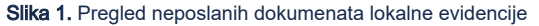

Redni broj - redni broj zapisa u listi

Vrijeme postavljanja zahtjeva - datum i vrijeme kad je zahtjev postavljen

Student - JMBAG, ime i prezime studenta

E-mail - e-mail na koji se šalju dokumenti je službeni e-mail na ustanovi (prozor "Student na visokom učilištu", polje "E-mail na visokom učilištu")

Studij - studij na kojem je student stekao navedeni dokument

Status - status dokumenta prema dijagramu (slika 2.) na stranici Modul za izradu završnih dokumenata (eDiplome)

Tip dokumenta - može biti 32 - Diploma i svjedodžba (tiskani i digitalni oblik) ili 33 - Dopunska isprava o studiju (tiskani i digitalni oblik)

Jezik - jezik dokumenta

# Preuzmi dokument

Nakon što su dokumenti odabrani moguće je ih je preuzeti koristeći opciju preuzmi dokument:

| Pošalji zahtjev u pripremu za el. pečat | Preuzmi dokument 🔻                 | Obriši |
|-----------------------------------------|------------------------------------|--------|
|                                         | Za tisak<br>Za elektroničko pečati | iranje |

#### Slika 2. Preuzimanje dokumenta

Prilikom svakog zahtjeva, generiraju se dva dokumenta, jedan za tisak a jedan az elektroničko pečatiranje. Dokument za tisak i za elektroničko pečatiranje se razlikuju. Dokument za tisak ima mjesto za potpis ovlaštene osobe. Dokument za elektroničko pečatiranje nema mogućnost potpisivanja dokumenta nego se na njega samo stavlja elektronički pečat.

# Pošalji dokument nosiocu

Nakon što su dokumenti odabrani moguće ih je poslati nosiocu dokumenta klikom na istoimeni gumb. Nositelj dokumenta je student koji je diplomirao i želi mu se poslati elektronički pečatirana diploma i/ili dopunska isprava.

**Uspjeh** Zahtjev uspješno prebačen u status POSTAVLJEN ZAHTJEV ZA ISPORUKU

Dokumenti koji su poslani će se prikazati u kartici Dokumenti u redu za isporuku.

# Dokumenti u redu za isporuku

Dokumenti koji su poslani će se iz kartice Neposlani dokumenti lokalne evidencije prebaciti u kartici Dokumenti u redu za isporuku. Nakon što je dokument uspješno poslan, dokument se više neće prikazivati.

| <b>EDiplome</b>                                                                | Q doc Sinita Cosić<br>30.012024, 13.18 |                                                       |                          |                         |                                                                             |                                       |                                                          |              |                |  |
|--------------------------------------------------------------------------------|----------------------------------------|-------------------------------------------------------|--------------------------|-------------------------|-----------------------------------------------------------------------------|---------------------------------------|----------------------------------------------------------|--------------|----------------|--|
| Modul za izradu završnih dokumenata                                            | Neposlani de                           | okumenti lokalne evidencije                           | Dokumenti u redu za ispo | ruku Neuspješno isporuč | eni dokumenti                                                               |                                       |                                                          |              |                |  |
| △ Početna                                                                      | Prikali 10 resultata                   |                                                       |                          |                         |                                                                             |                                       | Pretraži                                                 |              |                |  |
| <ul> <li>Generirani dokumenti</li> <li>Dokumenti za el. pečatiranje</li> </ul> | Redni 4<br>broj                        | <ul> <li>Vrijeme postavljanja<br/>zahtjeva</li> </ul> | Student                  | E-mail                  | Studij                                                                      | Status                                | Tip dokumenta                                            | ∲ ∲<br>Jezik | Odaberi<br>sve |  |
| le Isporuka dokumenata<br>⊡ Lokalna evidencija                                 | 1                                      | 28.12.2023. 17:36                                     |                          |                         | Francuski jezik i književnost (10), Portugalski jezik i<br>književnost (27) | 9 - postavljen zahtjev za<br>isporuku | 32 - Diploma i svjedodžba (tiskani i<br>digitalni oblik) | engleski     |                |  |
| G• Odjava                                                                      | 2                                      | 28.12.2023. 17:36                                     |                          |                         | Francuski jezik i književnost (10), Portugalski jezik i<br>književnost (27) | 9 – postavljen zahtjev za<br>isporuku | 32 - Diploma i svjedodžba (tiskani i<br>digitalni oblik) | hrvatski     |                |  |
|                                                                                | Prikaz 1 do 2 re                       | ezultata od 2 ukupno                                  |                          |                         |                                                                             |                                       |                                                          |              | <1 >           |  |
|                                                                                |                                        |                                                       |                          |                         |                                                                             |                                       |                                                          |              |                |  |
|                                                                                |                                        |                                                       |                          |                         |                                                                             |                                       |                                                          |              |                |  |

#### Slika 3. Dokumenti u redu za isporuku

# Neuspješno isporučeni dokumenti

U ovoj se kartici nalaze dokumenti kod kojih je, radi nekog razloga došlo do greške prilikom slanja na e-mail adresu nosioca dokumenta. Klikom na pojedini dokument, moguće je vidjeti opis greške.

Neisporučeni dokument se može ponovo poslati koristeći opciju Postavi dokument ponovo za isporuku.

| <b>EDiplome</b>                         | Contemposities de la contemposities de la contem |                              |                                                                             |                                  | Pos                                                      | stavi dokument ponovno za isporuku |
|-----------------------------------------|----------------------------------------------------------------------------------------------------|------------------------------|-----------------------------------------------------------------------------|----------------------------------|----------------------------------------------------------|------------------------------------|
| PROOF 28 121 800 2811 SUIL OVINGENEISIA |                                                                                                    |                              |                                                                             |                                  |                                                          |                                    |
| () Početna                              | Neposlani dokumenti lokalne evidencije                                                                                                    | Dokumenti u redu za isporuku | Neuspješno isporučeni dokumenti                                             |                                  |                                                          |                                    |
| Conorirani dokumonti                    | Prikaži 10 rezultata                                                                                                    |                              |                                                                             |                                  |                                                          | Pretraži                           |
| Ockumenti za el pečatiranje             | Vrijeme                                                                                                    |                              |                                                                             |                                  |                                                          |                                    |
| Isporuka dokumenata                     | Redni 🔶 postavljanja 🔶<br>broj zahtjeva                                                                                                    | Student E-mail               | \$tudij                                                                     | ♦ ♦ Status                       | Tip dokumenta                                            | Dodatne 🔶 Jezik informacije        |
| 🔄 Lokalna evidencija                    | 1 28.12.2023. 17:36                                                                                                    |                              | Francuski jezik i književnost (10),<br>Portugalski jezik i književnost (27) | 11 - greška<br>prilikom isporuke | 32 - Diploma i svjedodžba<br>(tiskani i digitalni oblik) | engleski +                         |
| D⇒ Odjava                               | Prikaz 1 do 1 rezultata od 1 ukupno                                                                                                    |                              |                                                                             |                                  |                                                          | < 1 >                              |

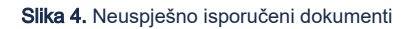